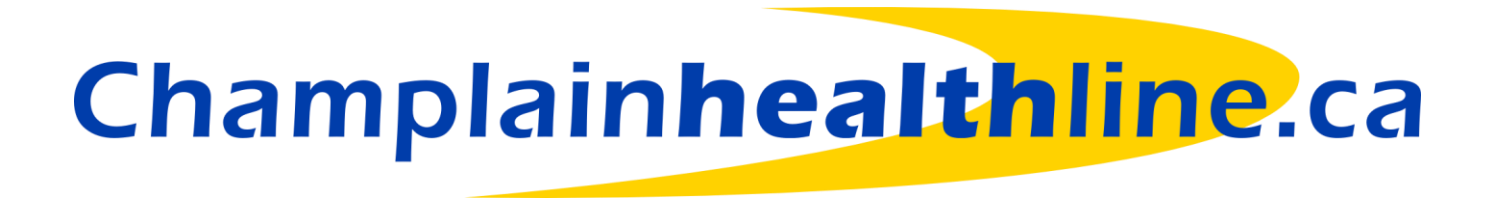

**Introduction to Champlainhealthline** 

# The Champlainhealthline.ca website

- Provides easy access to a reliable source of data, and empowers consumers to find the health and social services they need close to home
- Includes over 3000 service listings describe organizations and programs serving people who live in Ottawa, Renfrew county, Prescott and Russell, Stormont, Dundas and Glengarry and North Lanark and North Grenville
- Is a bilingual resource (English / French)
- Includes Events, News and Careers sections which provide other avenue
- Is funded by the Ministry of Health and Long-term Care of Ontario

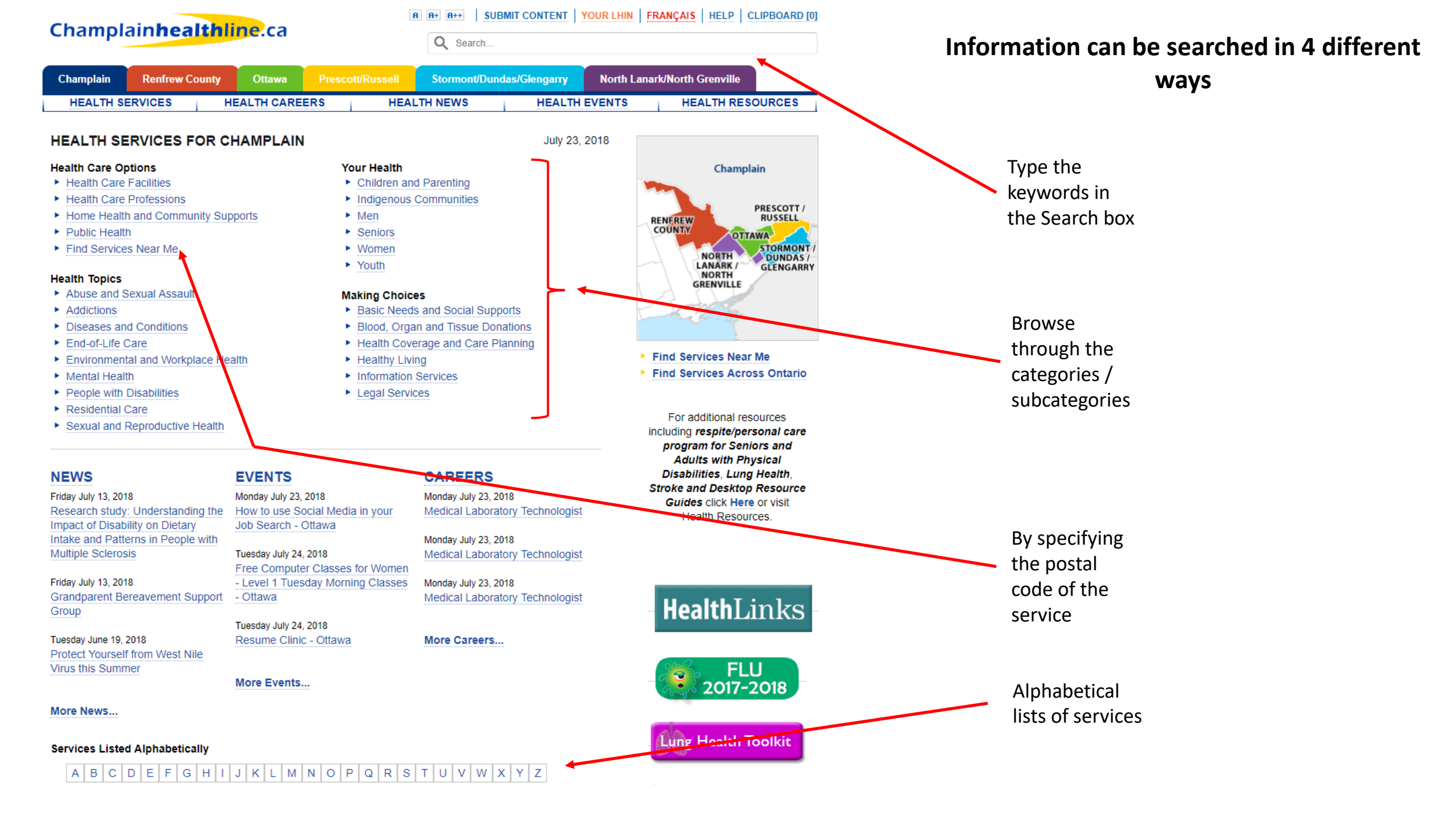

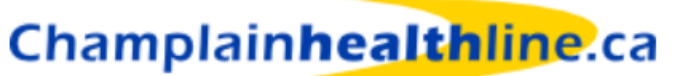

A A+ A++ SUBMIT CONTENT YOUR LHIN FRANÇAIS HELP CLIPBOARD [0]

July 27, 2018

|   | Champi    |                |            |                  | Q Search       |             |              |                  |     |
|---|-----------|----------------|------------|------------------|----------------|-------------|--------------|------------------|-----|
| < | Champlain | Renfrew County | Ottawa     | Prescott/Russell | Stormont/Dunda | s/Glengarry | North Lanark | /North Grenville | >   |
|   | HEALTH S  | ERVICES H      | EALTH CARE | ERS HEA          | LTH NEWS       | HEALTH      | EVENTS       | HEALTH RESOUR    | CES |

## HEALTH SERVICES FOR CHAMPLAIN

### Health Care Options

- Health Care Facilities
- Health Care Professions
- Home Health and Community Supports
- Public Health
- Find Services Near Me

### **Health Topics**

- Abuse and Sexual Assault
- Addictions
- Diseases and Conditions
- End-of-Life Care
- Environmental and Workplace Health
- Mental Health
- People with Disabilities
- Residential Care
- Sexual and Reproductive Health

## Your Health

- Children and Parenting
- Indigenous Communities
- Men
- Seniors
- Women
- Youth

## Making Choices

- Basic Needs and Social Supports
- Blood, Organ and Tissue Donations
- Health Coverage and Care Planning
- Healthy Living
- Information Services
- Legal Services

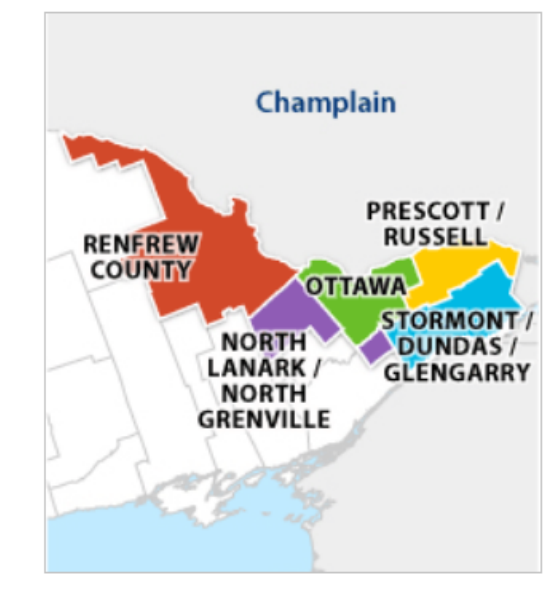

- Find Services Near Me
- Find Services Across Ontario
- For additional resources including *respite/personal care program for Seniors and*

# The search can also be limited to a specific area of the Champlain LHIN

Click on a region / coloured tab at the top to display services in that specific region

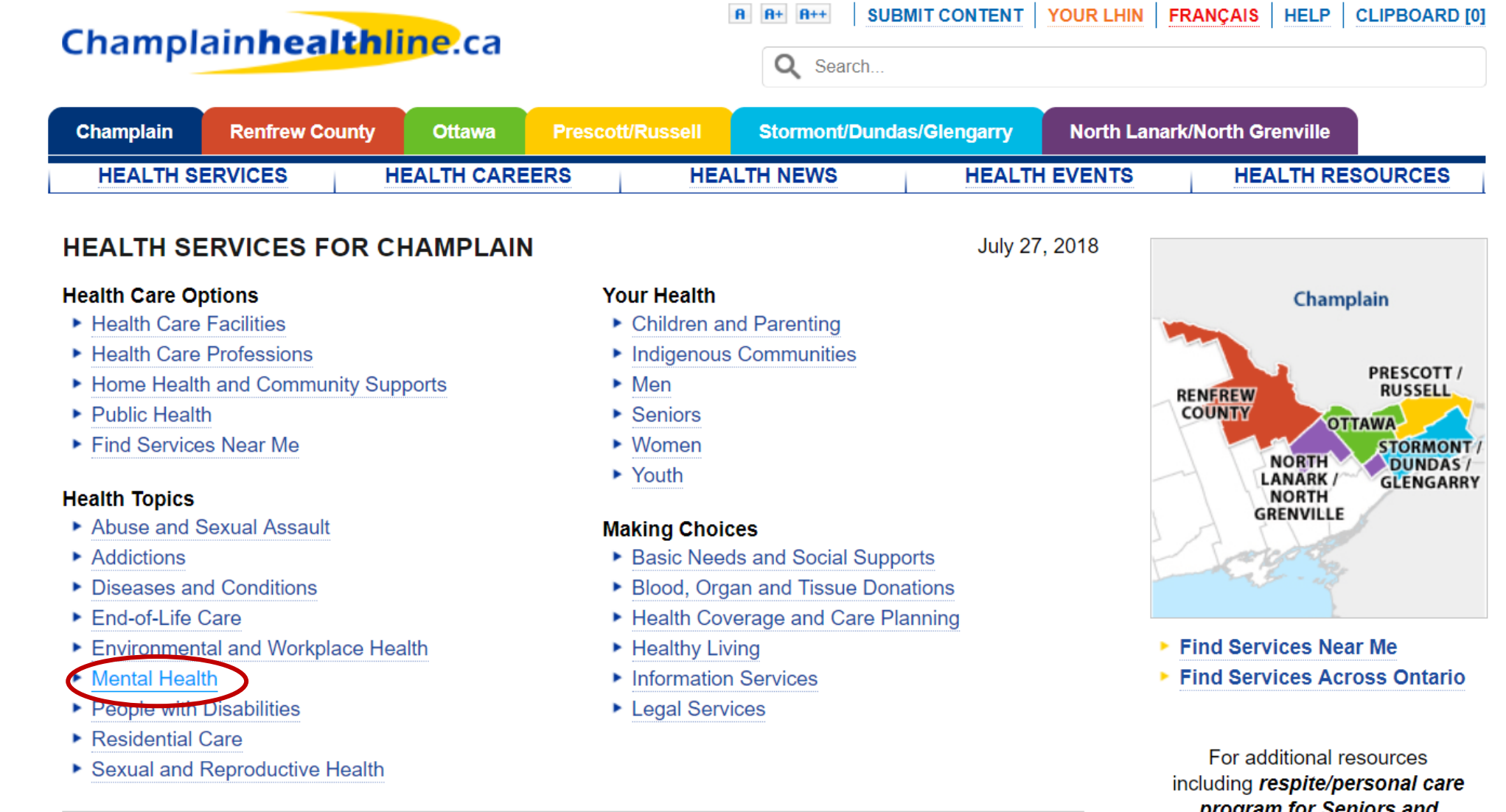

program for Seniors and Adults with Physical

To browse Mental Health Services for example, click on the 'Mental Health' link on the home page under 'Health Topics'

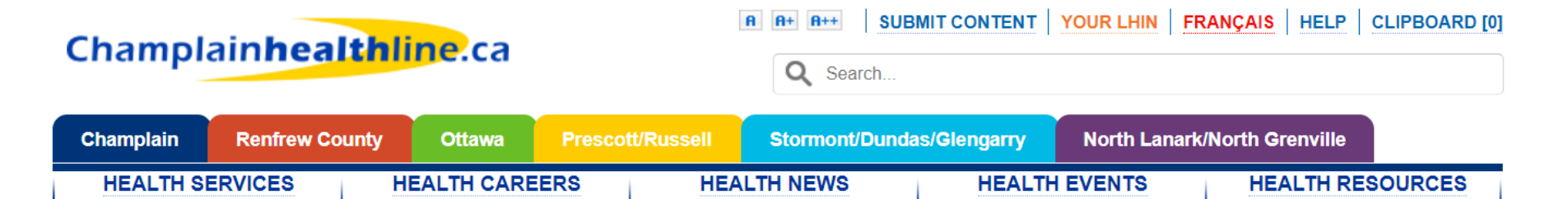

### MENTAL HEALTH - CHAMPLAIN

Mental health plays an important part in our overall good health. It can be negatively impacted by factors such as financial strain, disease, or the death of a loved one. Mental Illness refers to patterns of behaviour or emotions associated with some level of distress, suffering or impairment. The organizations listed here can assist if you believe you or your loved one has a mental illness.

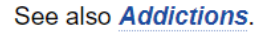

- Affective Disorders
- Alzheimer's Disease and Related Dementias
- Anger Management
- Anxiety Disorders
- Bereavement
- Bereavement Support Croups
- Community Mental Health Programs
- Consent, Capacity and Patient's Rights
- Counselling Personal, Family and Couple
- Crisis Intervention
- Crisis Lines
- Dementia
- Depression
- Eating Disorders
- Hoarding
- Housing and Residential Care for People with Mental Illness
- Memory Changes
- Montal Health Courts and Diversion Dragrams

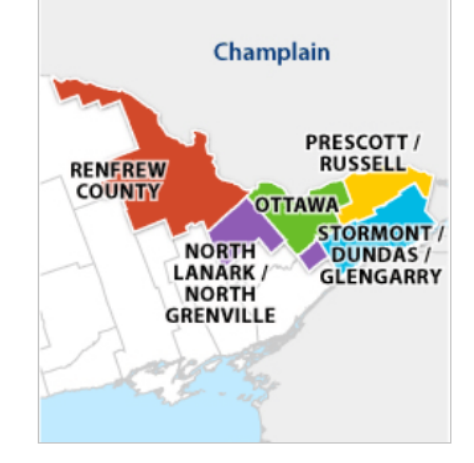

Find Services Near Me
 Find Services Across Ontario

For additional resources including *respite/personal care program for Seniors and Adults with Physical Disabilities, Lung Health, Stroke and Desktop Resource Guides* click <u>Here</u> or visit Health Resources.

Various categories of services under the 'Mental Health' main topic are displayed. To view the specific services listed under each one, select a subcategory to view...

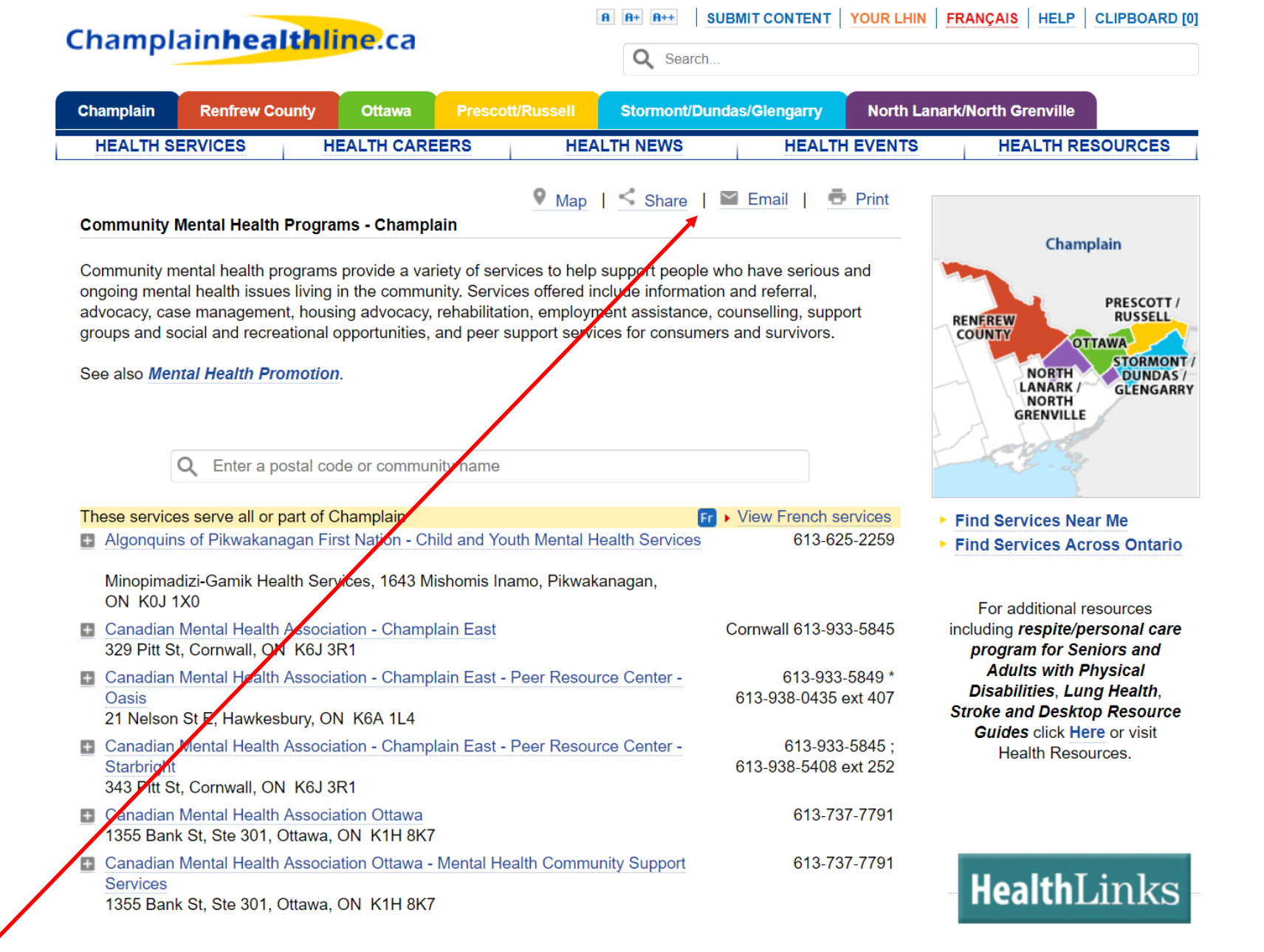

You will have the option to Map the services on the list, print it (printer friendly version), share it on social media or email it.

| Cha                  | amplain <b>he</b> a                                         | althline.ca                                                                    |                                                                               | R     R+     R++     SUBMIT CON       Q     Search                                         |                                | I   FRANÇAIS   HELP   CLIPBOAR                                         |
|----------------------|-------------------------------------------------------------|--------------------------------------------------------------------------------|-------------------------------------------------------------------------------|--------------------------------------------------------------------------------------------|--------------------------------|------------------------------------------------------------------------|
| Char                 | mplain Renfrew                                              | County Ottawa                                                                  | Prescott/Russell                                                              | Stormont/Dundas/Gleng                                                                      | garry North La                 | anark/North Grenville                                                  |
| H                    | EALTH SERVICES                                              | HEALTH CAR                                                                     | EERS HE                                                                       | ALTH NEWS                                                                                  | HEALTH EVENTS                  | HEALTH RESOURCES                                                       |
| Com                  | nmunity Mental Health                                       | th Programs - Ottawa                                                           | • Map                                                                         | <u>Share</u>   <u>Email</u>                                                                | Print                          | Champlain                                                              |
| ongo<br>advo<br>grou | also <i>Mental Health iss</i>                               | ues living in the commu<br>ient, housing advocacy,<br>reational opportunities, | inity. Services offered i<br>rehabilitation, employi<br>and peer support serv | include information and refe<br>ment assistance, counsellin<br>rices for consumers and sur | rral,<br>g, support<br>vivors. | PRESCOT<br>RUSSEL<br>COUNTY<br>NORTH<br>LANARK /<br>NORTH<br>GRENVILLE |
|                      | Q Enter a                                                   | postal code or commu                                                           | nity name                                                                     |                                                                                            |                                |                                                                        |
| The                  | <mark>se services are locate</mark><br>Capadian Montal Hoal | d in Ottawa                                                                    |                                                                               | <mark>Fr</mark> ► View F                                                                   | rench services                 | Find Services Near Me                                                  |
| 1                    | 1355 Bank St, Ste 301                                       | , Ottawa, ON K1H 8K7                                                           | 7                                                                             |                                                                                            | 013-131-1191                   | Find Services Across Ontain                                            |
|                      | Canadian Mental Heal<br>Services<br>1355 Bank St, Ste 301   | th Association Ottawa -<br>, Ottawa, ON K1H 8K                                 | Mental Health Comm                                                            | unity Support                                                                              | 613-737-7791                   | For additional resources including <b>respite/personal ca</b>          |
| <b>⊞</b> (           | Carlington Community<br>Carlington ACT, 900 M               | Health Centre - Assert<br>Ierivale Rd, Ottawa, ON                              | ive Community Treatm<br>V K1Z 5Z8                                             | nent Team                                                                                  | 613-722-9731                   | program for Seniors and<br>Adults with Physical                        |
| <b>⊞</b> (           | Centre for Addiction a<br>150 Isabella St, Ste 13           | nd Mental Health - Otta<br>310, Phase 1, Ottawa, 0                             | wa<br>DN K1S 1V7                                                              |                                                                                            | 613-569-6024                   | Stroke and Desktop Resour<br>Guides click Here or visit                |
| + (<br>1             | Crossroads Children's<br>1755 Courtwood Cres                | Centre<br>, Ottawa, ON K2C 3J2                                                 |                                                                               | 613-72                                                                                     | 3-1623 ext 232                 | Health Resources.                                                      |
| ∎ F<br>3             | Family Services Ottaw<br>312 Parkdale Ave, Ott              | a<br>awa, ON_K1Y 4X5                                                           |                                                                               | 613-                                                                                       | 725-3601 ext 0                 |                                                                        |
| ➡ F<br>3             | Family Services Ottaw<br>312 Parkdale Ave, Ott              | a - Ottawa - Mental He<br>awa, ON_K1Y 4X5                                      | alth Program                                                                  |                                                                                            | 613-725-3601                   |                                                                        |
| ± C                  | Geriatric Psychiatry Co<br>Élisabeth Bruyère Hos            | ommunity Services of C<br>pital, 75 Bruvère St, St                             | Ottawa<br>e 129Y, Ottawa, ON_K                                                | 613-4<br>(1N 5C7                                                                           | 562-9777 ext 0                 | HealthLinks                                                            |

To display services available in the City of Ottawa for example, click on the 'Ottawa' tab

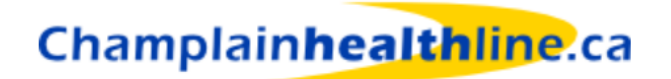

|                                                                                                    | mental health                                                                                | GO                                          |                                                                |
|----------------------------------------------------------------------------------------------------|----------------------------------------------------------------------------------------------|---------------------------------------------|----------------------------------------------------------------|
|                                                                                                    |                                                                                              | Result                                      | s <b>1 - 10</b> of about <b>407</b> for <b>mental health</b> . |
| You could also try: "mental illness"                                                                                            |                                                                                              |                                             |                                                                |
| Community Mental Health Program<br>www.champlainhealthline.ca/listServices.aspx?ic                                              | <b>s</b><br>=10237                                                                           |                                             |                                                                |
| Mental Health<br>www.champlainhealthline.ca/listCategories.aspx                                                                 | ?id=10027                                                                                    |                                             |                                                                |
| Mental Health Promotion<br>www.champlainhealthline.ca/listServices.aspx?ic                                                      | =10644                                                                                       |                                             |                                                                |
| The Royal - The Royal Ottawa Menta<br>Organization: The Royal - The Royal Ottaw<br>4577. Website: www.theroyal.ca. Address: 114 | <b>al Health Centre</b><br>a <b>Mental Health</b> Centre. Pho<br>45 Carling Ave Ottawa, ON K | one Numbers: Mon-Sun 24 hour<br>1Z 7K4, Map | s 613-722-6521. Fax: 613-722-                                  |

www.champlainhealthline.ca/displayservice.aspx?id=20225 - View in French

#### **Canadian Mental Health Association Ottawa**

... Organization: Canadian **Mental Health** Association Ottawa. Phone Numbers: 613-737-7791. ... Talking about **Mental** Illness: community members share their personal **mental health** experiences with grade 11 and 12 students. ... www.champlainhealthline.ca/displayservice.aspx?id=20487 - View in French

Use the search box at the top of every page for a *keyword* search.

The highlighted links at the top of the search results page represent the categories of services on the site .

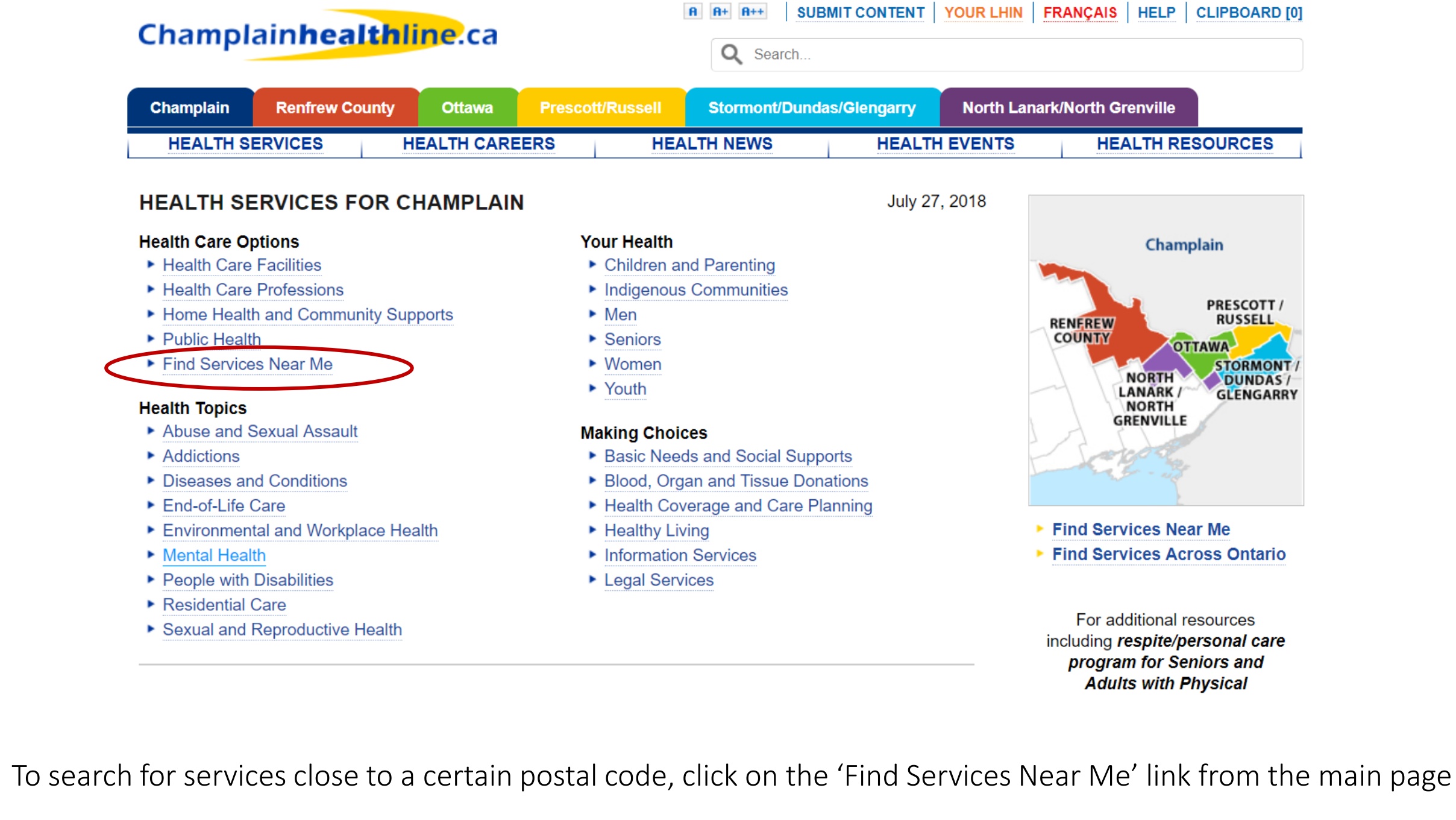

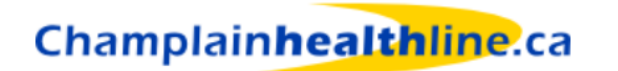

 Image: Stormont/Dundas/Clangary
 North Lanark/North Gropville

Stroke and Desktop Resource

Guides click Here or visit

Health Resources.

| Champlain | Champlain Renfrew County Ottawa |           | Prescot | t/Russell | Stormont/Dund | as/Glengarry | North Lanark | /North Grenville |         |
|-----------|---------------------------------|-----------|---------|-----------|---------------|--------------|--------------|------------------|---------|
| HEALTH SI | ERVICES                         | HEALTH CA | REERS   | HEA       |               | HEALTH       | EVENTS       | HEALTH RES       | SOURCES |

| Find Services Near Me                                                                                                    |     | Learn more about communities in our region                                                                                                    |                                                                                                    |
|----------------------------------------------------------------------------------------------------|-----|----------------------------------------------------------------------------------------------------|----------------------------------------------------------------------------------------------------|
| Search for services near you by selecting one of the cat community name.                                                                                                    | teg | ories listed below and entering a postal code or                                                                                                    | Champlain                                                                                                    |
| <ul> <li>Adult Day Programs</li> <li>Alcohol and Drug Addiction Assessment and Treatment</li> <li>Community Health Centres</li> <li>Community Living Services</li> <li>Community Mental Health Programs</li> <li>Community Resource Centres</li> <li>Community Support Services</li> <li>Diabetes</li> <li>Diagnostic Imaging Clinics</li> </ul> |     | In-Home Personal Support<br>Long-Term Care Homes<br>Medical Equipment and Supplies - Loans<br>Medical Equipment and Supplies - Sales and<br>Rentals<br>Medical Laboratories<br>Nursing Clinics<br>Pharmacies<br>Rehabilitation Services - Private Pay Clinics | RENEREW<br>COUNTY<br>NORTH<br>LANARK /<br>GRENVILLE<br>PRESCOTT /<br>RUSSELL<br>STORMONT<br>DUNDAS /<br>GLENGARRY<br>GLENGARRY                                                    |
| <ul> <li>Emergency Departments</li> <li>Foot Care</li> <li>Government Services - Information</li> <li>Home and Community Care - LHIN</li> <li>Hospitals</li> </ul>                                                                                                    |     | Retirement Residences<br>Seniors' Apartments<br>Service Animals<br>Supportive Housing<br>Urgent Care Centres<br>Walk-In Medical Clinics                                                                                                    | <ul> <li>Find Services Near Me</li> <li>Find Services Across Ontario</li> <li>For additional resources<br/>including respite/personal care<br/>program for Seniors and</li> </ul> |
| Q K1J 1J8                                                                                                    |     | Search                                                                                                    | Adults with Physical<br>Disabilities Lung Health                                                                                                    |

If you didn't see what you were looking for, there are over 250 categories of services available for you to search from the <u>home page</u>.

Select the type of service you're looking for and specify your postal code, then click on the Search Button

## Champlain**healthline**.ca

R+ R++ | SUBMIT CONTENT | YOUR LHIN | FRANÇAIS | HELP | CLIPBOARD [0]
 Search

| Champlain | Renfrew County | Ottawa     | Prescott/Russell | Stormont/Dune | das/Glengarry | North Lanar | k/North Grenville |       |
|-----------|----------------|------------|------------------|---------------|---------------|-------------|-------------------|-------|
| HEALTH SE | ERVICES HE     | EALTH CARE | ERS HE           | ALTH NEWS     | HEALTH        | EVENTS      | HEALTH RESO       | URCES |

Supportive Housing within 20 km (12 miles) of K1J 1J8

Email | Print Refine Results

Supportive housing programs are available in designated residential buildings (apartments or group homes) to people who require daily personal support and essential homemaking to live independently. Eligible individuals include the frail elderly, people with physical disabilities, people with acquired brain injuries and those living with HIV/AIDS. Personal support is provided on-site and may be available up to 24 hours a day, depending on individual need. Care may be provided directly by the residential building or by another service and is offered in addition to any visiting home health care.

See also Home and Community Care for services offered in the person's home.

|   | Service Name                                                               | Distance |             |
|---|----------------------------------------------------------------------------|----------|-------------|
| + | Perley and Rideau Veterans' Health Centre (The) - Seniors Village - A      | 2.1 km   | View on map |
|   | Community of Care                                                          |          |             |
| + | Phoenix Network Inc. (The)                                                 | 2.5 km   | View on map |
| + | Precision Health Group - Edgewood Care Centre                              | 2.9 km   | View on map |
| + | Rockwood Residence                                                         | 4 km     | View on map |
| + | Springfield Residence                                                      | 4.1 km   | View on map |
| + | Shepherds of Good Hope - Supportive Housing Programs                       | 4.6 km   | View on map |
| + | Montfort Renaissance - Résidence Montfort Renaissance                      | 4.8 km   | View on map |
| + | Partners in Parenting - Supported Living Program                           | 5.1 km   | View on map |
| + | Bruce House                                                                | 5.2 km   | View on map |
| + | Ottawa. City Operations - Residential Services Homes - Domiciliary Hostels | 5.5 km   | View on map |
| + | Personal Choice Independent Living/Choix personnel vie autonome            | 5.9 km   | View on map |
| + | Ottawa Foyers Partage                                                      | 6.3 km   | View on map |
| + | VHA Health and Home Support - Supportive Housing Program                   | 7 km     | View on map |
| + | Ottawa West Community Support - Assisted Living Services for High Risk     | 7.8 km   | View on map |
|   | Seniors                                                                    |          |             |
| + | Bruyère Continuing Care - Bruyère Village                                  | 9.2 km   | View on map |
| + | Unikcare Management - Hampton Lodge Residential Home Services              | 10 km    | View on map |
| + | Vista Centre Brain Injury Services - Assisted Living Services              | 10 km    | View on map |
| + | Tamir                                                                      | 10.7 km  | View on map |
| + | Pathways to Independence - Acquired Brain Injury Services                  | 12.4 km  | View on map |
| + | Parkway House                                                              | 13.3 km  | View on map |
| + | March of Dimes Canada - Ottawa - Jockvale Rd - Rehabilitation for the      | 19.3 km  | View on map |
|   | Disabled                                                                   |          |             |

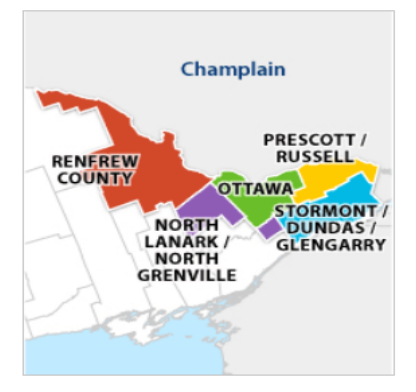

#### Find Services Near Me

Find Services Across Ontario

For additional resources including *respite/personal care program for Seniors and Adults with Physical Disabilities, Lung Health, Stroke and Desktop Resource Guides* click <u>Here</u> or visit Health Resources.

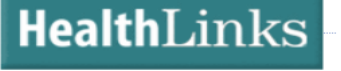

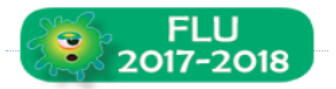

The results are sorted by distance and can be mapped, shared, emailed or printed

| Champl                     | ain <b>healthl</b> i |        | Q Search         |               |               | RANÇAIS   HELP   CLIPBOARI |                    |
|----------------------------|----------------------|--------|------------------|---------------|---------------|----------------------------|--------------------|
| Champlain                  | Renfrew County       | Ottawa | Prescott/Russell | Stormont/Dune | das/Glengarry | North Lana                 | rk/North Grenville |
| HEALTH SERVICES HEALTH CAR |                      |        | ERS HEAL         | TH NEWS       | HEALTH        | EVENTS                     | HEALTH RESOURCES   |

#### 🖪 Add to clipboard | < Share | 🔤 Email | 👼 Print

| Updated January 4, 2 | 2018 |
|----------------------|------|
| Suggest an Update    |      |

| Organization:        | Pathways to Independence - Acquired Brain Injury Services                                                                                                    | Find Similar Services     |
|----------------------|----------------------------------------------------------------------------------------------------|---------------------------|
| Phone Numbers:       | 613-233-3322                                                                                                    | Acquired Brain Injury     |
| Fax:                 | 1-866-775-1608                                                                                                    | Independent Living Suppor |
| Email:               | ottawa@pathwaysind.com                                                                                                    | Supportive Housing        |
| Website:             | www.pathwaysind.com                                                                                                    |                           |
| Address:             | 356 Woodroffe Ave, Unit 202<br>Ottawa, ON<br>K2A 3V6<br>Map                                                                                                    |                           |
| Intersection:        | Woodroffe Ave and Carling Ave                                                                                                    |                           |
| Accessibility:       | & Wheelchair Accessible                                                                                                    |                           |
| Hours:               | Administration Mon-Fri 9 am-4:30 pm<br>* Recreational program: Wed, Fri<br>* Therapeutic recreation and social leisure program: Tue-Fri 10 am-3 pm<br>* ABI Club in Renfrew: Tue-Thu<br>* Outreach in Renfrew County: Mon, Fri           |                           |
| Executives:          | Lorie Heffernan - Executive Director<br>613-962-2541 ext 241 * lorrieh@pathwaysind.com<br>Darlene McKenny - Director, Client Services<br>613-962-2541 ext 253                                                                            |                           |
| Contacts:            | Christie Swann - Client Services Manager, Ottawa<br>613-233-3322 ext 201 * christies@pathwaysind.com<br>Andy Shanks - Manager Client Services, Ottawa Area<br>613-233-3322 ext 202 * andys@pathwaysind.com                               |                           |
| Service Description: | Acquired Brain Injury Residence: 24-hour support for adults with an acquired brain injury * fee-for-service respite is offered when space is available                                                                                   |                           |
|                      | Recreational Program: fee-for-service recreation leisure program for adults with an acquired brain injury * Fitness and Leisure Program is offered in Community Centres in the West End * pre-registration is required * fee per session |                           |

Click on a specific service listing/profile to display the details. Each service profile can also be shared, emailed, printed or displayed on a map

|                                        | Therapeutic recreation and social leisure program * pre-registration is required                                     |
|----------------------------------------|----------------------------------------------------------------------------------------------------|
|                                        | Outreach Support: individuals receive assistance to live independently in their own apartments in the community      |
|                                        | ABI Club in Renfrew * Outreach in Renfrew County: recreational activities for individuals who cannot attend the club |
| Fees:                                  | Service - Some programs have fees * Subsidies are limited but available                                              |
| Application:                           | Call or e-mail for application documents * can be referred by either an agency or a<br>professional in the field     |
| Eligibility -<br>Population(s) Served: | Adults 18-65 years old with acquired brain injuries                                                                  |
| Languages:                             | English                                                                                                    |
| Area(s) Served:                        | Ottawa (City of)                                                                                                    |
| See Also:                              | Acquired Brain Injury<br>Independent Living Support<br>Supportive Housing                                            |

This information was last completely updated on January 4, 2018

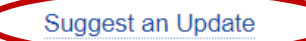

© 2018, Community Information Centre of Ottawa

Home About Us Contact Us Legal Notice Privacy © 2018, thehealthline.ca All rights reserved.

To suggest an update to a specific record, click on the 'Suggest an Update' link at the bottom of each service listing.

| Champlain <b>health</b> line.ca |                |        |                  | R R+ R+C SUE  | BMIT CONTENT  |            | RANÇAIS   HELP     | CLIPBOARD [0] |
|---------------------------------|----------------|--------|------------------|---------------|---------------|------------|--------------------|---------------|
| Champlain                       | Renfrew County | Ottawa | Prescott/Russell | Stormont/Dune | das/Glengarry | North Lana | rk/North Grenville |               |
| HEALTH SERVICES HEALTH CAREERS  |                |        | ERS HEA          | LTH NEWS      | HEALTH        | EVENTS     | HEALTH RES         | SOURCES       |

## SUBMIT CONTENT - CHAMPLAINHEALTHLINE.CA

We want to hear what's new, exciting and changing in your organization. It's quick and easy to keep your service profile up-to-date. Enter changes as they occur by checking back often. And don't forget to tell us about the many opportunities and events you offer to the community. If you need help filling out the online forms, please contact our editorial team at edit@lhins.on.ca.

If you are a member of the general public and have suggestions or compliments about the site, please complete our user satisfaction survey or e-mail us at edit@lhins.on.ca.

Champlainhealthline.ca staff review and edit all submissions before adding them to the website.

If you need help submitting information, please check the documents below:

- How to Submit or Update Service Profiles
- How to Submit a News Item
- How to Submit an Event
- How to Submit a Career Posting

To submit a service listing, event, news (news release, the opening of a new clinic or service, etc), career or suggest a change to an existing service click on the 'Submit Content' link at the top of each page and choose an option from the right menu.

If you need help with your submission, you may wish to view the help documents available.

## SUBMIT YOUR CONTENT

Suggest an update Suggest a new service profile Submit a news item Submit a calendar event Submit a job posting Take our survey Sign up for our newsletter

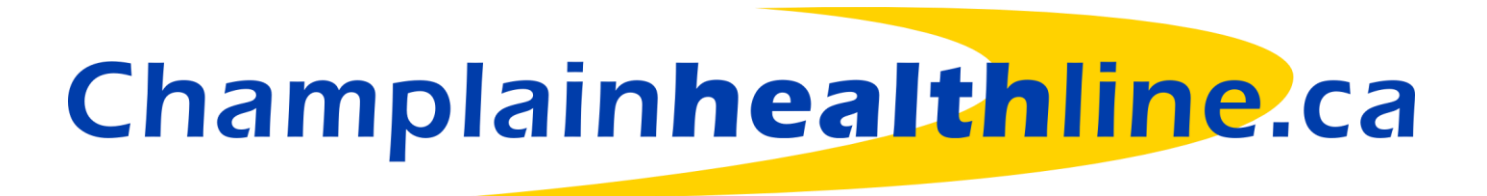

Clipboard

## A A+ A++ SUBMIT CONTENT YOUR LHIN FRANÇAIS HELP CLIPBOARD [0]

July 23, 2018

Champlainhealthline.ca

Q Search...

| Champlain                  | Renfrew County | Ottawa | Prescott/Russell | Stormont/Dund | ont/Dundas/Glengarry North La |        | k/North Grenville |        |
|----------------------------|----------------|--------|------------------|---------------|-------------------------------|--------|-------------------|--------|
| HEALTH SERVICES HEALTH CAN |                |        | ERS HEAI         | TH NEWS       | HEALTH                        | EVENTS | HEALTH RESC       | OURCES |

## HEALTH SERVICES FOR CHAMPLAIN

#### **Health Care Options**

- Health Care Facilities
- Health Care Professions
- Home Health and Community Supports
- Public Health
- Find Services Near Me

#### **Health Topics**

- Abuse and Sexual Assault
- Addictions
- Diseases and Conditions
- End-of-Life Care
- Environmental and Workplace Health
- Mental Health
- People with Disabilities
- Residential Care
- Sexual and Reproductive Health

#### Your Health

- Children and Parenting
- Indigenous Communities
- Men
- Seniors
- Women
- Youth

#### **Making Choices**

- Basic Needs and Social Supports
- Blood, Organ and Tissue Donations
- Health Coverage and Care Planning
- Healthy Living
- Information Services
- Legal Services

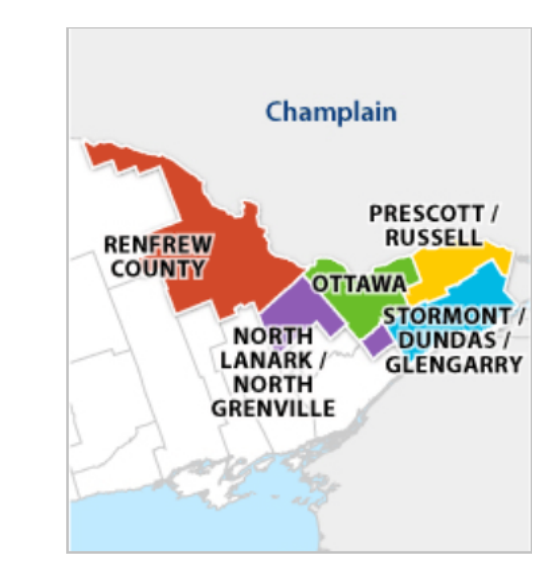

Find Services Near Me
 Find Services Across Ontario

For additional resources including *respite/personal care program for Seniors and Adults with Physical Disabilities, Lung Health,* 

## NEWS

## EVENTS

## CAREERS

Select the specific category you're interested in viewing

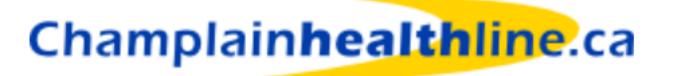

R+ R++ | SUBMIT CONTENT | YOUR LHIN | FRANÇAIS | HELP | CLIPBOARD [0]
 Q Search...

| Champlain                  | Renfrew County | Ottawa | Prescott/Russell | Stormont/Dunda | as/Glengarry | North Lanar | k/North Grenville |        |
|----------------------------|----------------|--------|------------------|----------------|--------------|-------------|-------------------|--------|
| HEALTH SERVICES HEALTH CAR |                |        | ERS HEAL         | TH NEWS        | HEALTH       | EVENTS      | HEALTH RESC       | OURCES |

## HOME HEALTH AND COMMUNITY SUPPORTS - CHAMPLAIN

Home care serves people of all ages with a wide range of health problems and disabilities at home, school, and in the community. Home health care services may be purchased directly, covered by private insurance plans, or publicly funded. In Ontario, **Local Health Integration Networks** handle publicly-funded home health care. Assisted living programs provide support, including equipment and medical supplies, so that people can live independently in their own homes for as long as possible.

Adaptive Clothing

Adult Day Programs

- Ambulances
- Assisted Living Services for High-Risk Seniors
- Care for the Caregiver
- Community Care Access Centres
- Community Support Services
- Congregate Dining
- Exercise and Falls Prevention Programs
- Financial Assistance for People with Disabilities
- Financial Assistance for Seniors
- Foot Care
- Friendly Visiting
- Frozen Meals

Select the subcategory or subsection

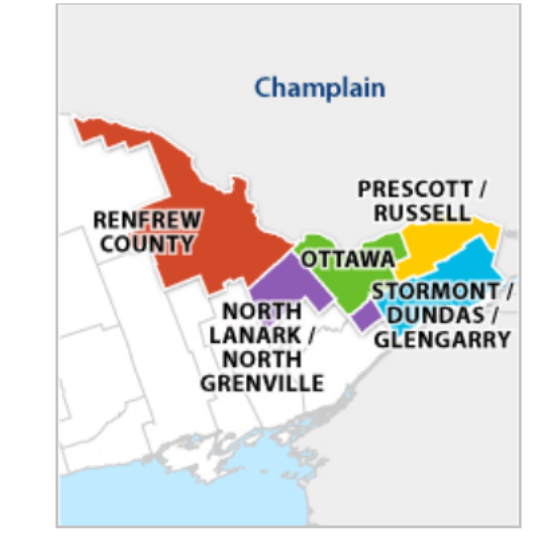

Find Services Near Me
 Find Services Across Ontario

For additional resources including *respite/personal care program for Seniors and Adults with Physical Disabilities, Lung Health,* 

| Champ                                                                                                    | lain <b>health</b>                                                                                                    | l <mark>ine</mark> .ca                                                                                   |                             | R R+ R++ SL<br>Q Search | Image: Method Rest of the state of the state of the |                    |                                                                                                    |  |  |
|----------------------------------------------------------------------------------------------------|----------------------------------------------------------------------------------------------------|----------------------------------------------------------------------------------------------------|-----------------------------|-------------------------|----------------------------------------------------------------------------------------------------|--------------------|----------------------------------------------------------------------------------------------------|--|--|
| Champlain                                                                                                    | Renfrew County                                                                                                    | Ottawa                                                                                                   | Prescott/Russell            | Stormont/Dun            | das/Glengarry                                                                                                    | North La           | nark/North Grenville                                                                                                    |  |  |
| HEALTH S                                                                                                    | ERVICES                                                                                                    |                                                                                                    | ERS HE                      | ALTH NEWS               | HEALT                                                                                                    | H EVENTS           | HEALTH RESOURCES                                                                                                    |  |  |
| Adult Day P                                                                                                    | rograms - Champlaiı                                                                                                    | n                                                                                                    | 🕈 Map                       | <mark>Share</mark>      | 🔺 Email                                                                                                    | Print              | Champlain                                                                                                    |  |  |
| Adult day pro<br>adults, such<br>include leisur<br>To make it ea<br>available in F<br>A chart of <u>av</u><br>updated mor | as the frail elderly, ind<br>re activities, meals an<br>asy to compare servic<br>PDF format. It will be u<br>ailable spaces in Ad<br>thly or as information | lividuals with A<br>d personal care<br>es offered by th<br>pdated regular<br>lult Day Progra<br>changes. | ams is provided for ye      | chart listing all ac    | formation will be                                                                                                    | ns is              | RENEREW<br>COUNTY<br>NORTH<br>LANARK /<br>NORTH<br>GRENVILLE                                                                                |  |  |
|                                                                                                    | 0.5.                                                                                                    |                                                                                                    |                             |                         |                                                                                                    |                    | <ul> <li>Find Services Near Me</li> <li>Find Services Across Ontario</li> </ul>                                                             |  |  |
|                                                                                                    | Q Enter a postal c                                                                                                    | ode or commu                                                                                             | nity name                   |                         |                                                                                                    |                    |                                                                                                    |  |  |
| These servic                                                                                                    | es serve all or part of                                                                                                    | Champlain                                                                                                |                             |                         | View French s                                                                                                    | ervices            | For additional resources                                                                                                    |  |  |
| <ul> <li>Alzheimer</li> <li>Support F</li> <li>2074 Rou</li> </ul>                                                        | r Society of Cornwall a<br>Program<br>te 500 W, Forest Park                                                                                                 | and District - Fo                                                                                        | brest Park - Adult Day      |                         | 613-932-4914                                                                                                    | ext 200            | program for Seniors and                                                                                                    |  |  |
| <ul> <li>Alzheimer</li> <li>Day Supp</li> </ul>                                                                           | Society of Cornwall a                                                                                                    |                                                                                                    |                             |                         |                                                                                                    |                    | Adults with Physical<br>Disabilities, Lung Health                                                                                           |  |  |
| 429 Mary                                                                                                    | St, Hawkesbury, ON                                                                                                    | and District - Ha<br>K6H 6N6                                                                             | awkesbury - Mary St         | - Adult                 | 613-93                                                                                                    | 32-4914            | Adults with Physical<br>Disabilities, Lung Health,<br>Stroke and Desktop Resource<br>Guides click <u>Here</u> or visit<br>Health Resources. |  |  |
| 429 Mary                                                                                                    | ort Program<br>St, Hawkesbury, ON<br>Regional Health - The<br>t N, Amprior, ON K75                                                                          | and District - Ha<br>K6H 6N6<br>Grove Nursing<br>S 3M7                                                   | awkesbury - Mary St<br>Home | - Adult                 | 613-93<br>613-623-6547                                                                                                    | 32-4914<br>ext 223 | Adults with Physical<br>Disabilities, Lung Health,<br>Stroke and Desktop Resource<br>Guides click <u>Here</u> or visit<br>Health Resources. |  |  |

Toa add services to the Clipboard and keep for future reference click on the '+' sign next to each service listing.

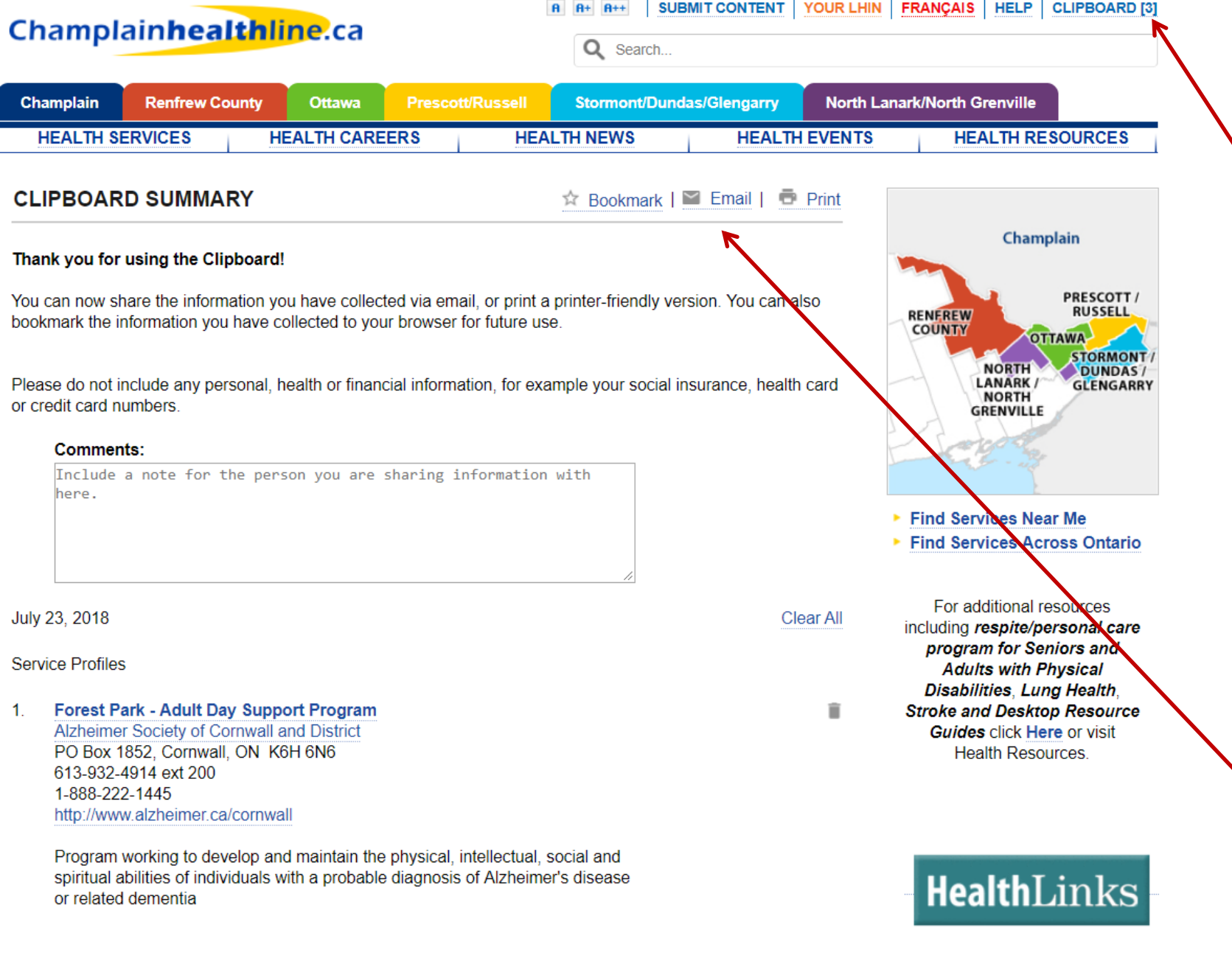

the top of the page.

The list can be emailed or printed.

To display the saved

list of services on the

the 'Clipboard' link at

Clipboard, click on

2. Arnprior Regional Health - The Grove Nursing Home 275 Ida St N, Arnprior, ON K7S 3M7 613-623-6547 ext 223 http://www.arnpriorregionalhealth.ca

Î

FLU

2017-2018

-

## Champlain**healthline**.ca

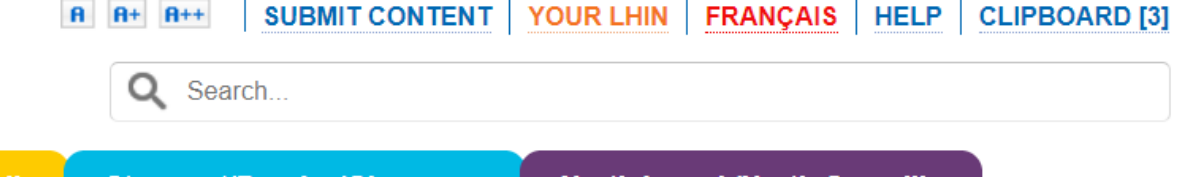

| Champlain                      | Renfrew County        | Ottawa          | Prescott/Russell | ussell Stormont/Dundas/Glengarry |             |        | North Lanark/North Grenville |                |  |
|--------------------------------|-----------------------|-----------------|------------------|----------------------------------|-------------|--------|------------------------------|----------------|--|
| HEALTH SERVICES HEALTH CAREERS |                       |                 | S HEA            | HEALTH NEWS HEALT                |             | EVENTS | HEALTH RES                   | HEALTH RESOURC |  |
| CLIPBOAF                       | RD SUMMARY            |                 |                  | Bookmark                         | 🞽 Email   🗗 | Print  |                              |                |  |
| http://www.                    | champlainhealthline   | .ca/displavMvLi | st.aspx?0=ev]T7X | 12aWN]TG]zdCT6Wz                 | TyN Bookr   | mark   | Champ                        | olain          |  |
| jA3LDIxNjMy                    | LDIZNTUyXSwiRXZlbnRI  | MaXNØIjpbXXØ=   |                  |                                  | //          |        |                              | DDECC          |  |
| Press Ctrl + c                 | to copy URL           |                 |                  |                                  | C           | lose   | RENEREW                      | RUSSI          |  |
| Thank you for                  | r using the Clipboard | !               |                  |                                  |             |        | NORTH                        | TAWA<br>STORI  |  |

You can now share the information you have collected via email, or print a printer-friendly version. You can also bookmark the information you have collected to your browser for future use.

Please do not include any personal, health or financial information, for example your social insurance, health card or credit card numbers.

#### Comments:

Include a note for the person you are sharing information with here.

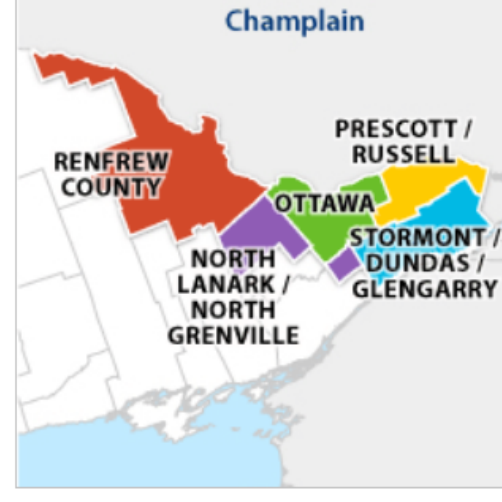

- Find Services Near Me
- Find Services Across Ontario

For additional resources including *respite/personal care program for Seniors and Adults with Physical* 

To bookmark the list of services for future reference click on the 'Bookmark' link at the top of the page.

# Champlainhealthline.ca

Contact information for Champlainhealthline:

Email Address: edit@lhins.on.ca

**Telephone:** 613-745-5525

## **Mailing Address:**

Champlainhealthline.ca c/o Champlain Local Health Integration Nework 1900 Centre Park Dr Ottawa, Ontario K1J 1J7